| Document Control      |                                                                    |
|-----------------------|--------------------------------------------------------------------|
| Title                 | Root CA CRL Publication Procedure                                  |
| Description           | Procedure for Publishing the Root CA CRL and Backup of the Root CA |
| Version               | 0.99                                                               |
| Issue Status          | Issued                                                             |
| Author                |                                                                    |
| Customer Organisation | MSP                                                                |

Version: 0.99

# Change Record

| Issue No. | Date       | Issued By | Reason for Issue |
|-----------|------------|-----------|------------------|
| 1.0       | 31/12/1999 | D. Wozny  | First issue      |

# **Distribution List**

| Сору | Issued To | Position                               |
|------|-----------|----------------------------------------|
| 1    | AN Other  | ABC Head of Compliance, tPKI PMA Chair |

Root CA CRL Publication Procedure

#### Status: Issued

Version: 0.99

## **Table of Contents**

| 1.                  | Introduction                     | .4 |
|---------------------|----------------------------------|----|
| 1.1.                | Background                       | 4  |
| 1.2.                | Purpose                          | 4  |
| 1.3.                | Scope                            | 4  |
| 1.4.                | Role Abbreviations               | 4  |
| 1.5.                | Pre-Requisites / Bring Along     | 4  |
| 2.                  | Initial Tasks                    | .5 |
| 2.1.                | Preparation                      | 5  |
| 2.2.                | Start Guest                      | 5  |
| 3.                  | Publish Fresh CRL                | .7 |
| 3.1.                | Start ADCS Service               | 7  |
| 3.2.                | Publish CRL and Verify           | 9  |
| 3.3.                | Transfer CRL to USB Memory Stick | 9  |
| 4.                  | Backups                          | 11 |
| 4.1.                | ADCS Backup Task                 | 11 |
| 4.2.                | Emergency Recovery Backup        | 12 |
| 4.3.                | VMWare Guest Backup              | 14 |
| App                 | endix 1 – KSC Material           | 15 |
| Bring               | g Along Items                    | 15 |
| App                 | endix 2 – Data Structures        | 16 |
| Production Laptop16 |                                  | 16 |
| Backup Drive        |                                  | 16 |
| Micr                | osoft Root CA Guest (D-Drive)    | 17 |
|                     |                                  |    |

# 1. Introduction

## 1.1. Background

The publication of a time valid (fresh) CRL by the Root CA is essential in maintaining the operational availability of the tPKI. The Root CA CRL is valid for a period of 190 days, it is therefore necessary to publish a fresh CRL prior to the existing CRL expiring (going stale).

## 1.2. Purpose

This document describes the operational processes for starting up the Root CA and publishing a fresh CRL and subsequent transferral thereof to removable media in readiness for promulgation.

## 1.3. Scope

#### 1.3.1. In Scope

- Start-up of the "Root CA laptop host" and the VMWare based Root CA server "guest"
- Authorisation and activation of Root CA key material protected by an HSM by presenting a quorum of ROOTCA OCS cards
- Logon to the Certification Authority MMC application and publication of a fresh CRL
- Transfer of the Root CA CRL to removable media
- Backups of the Root CA both to a local folder on the laptop host and removable media

#### 1.3.2. Out of Scope

• Promulgation of the freshly created CRL

## **1.4. Role Abbreviations**

Below is a list of the role abbreviations used in this document:

- Ø Key Ceremony Director [KCD];
- Ø Key Component Holder [KCH]
- Ø CA Administrator [CAO]

## 1.5. Pre-Requisites / Bring Along

The following items are required to perform the procedure described in this document:

- "Root CA laptop host" (in tamper evident bag)
- nShield Edge unit and USB cable (in tamper evident bag)
- Laptop Administrator (Windows Server 2008 R2) password record form (in tamper evident bag)
- Root CA server (guest) Sysmanager password record form (in tamper evident bag)
- Suitable new tamper evident bags
- A quorum (three) of ROOTCA OCS cards (and corresponding pass phrases)
- USB memory stick for promulgation of the CRL
- Two USB memory sticks for backups of the Root CA server (VMWare guest)

Root CA CRL Publication Procedure

Version: 0.99

## 2. Initial Tasks

## 2.1. Preparation

#### Performed at the Root CA Host Laptop

01. CAO

Remove the laptop from the tamper evident bag and connect its power supply

Power on the laptop

02. CAO

Remove the "laptop host" TROOT-HOST\Administrator password record form from the tamper evident bag

Note: Referenced as "Root CA Lenovo Laptop Host 2008 R2"

Log on as Administrator

03. CAO

Inspect the time on the laptop and ensure that it is within two minutes accuracy

04. CAO

Open the Windows Event Logs and inspect them for any irregular events

## 2.2. Start Guest

Performed at the Root CA Host Laptop

01. CAO

#### Start VMWare Workstation

02. CAO

Select the ABC Root CA server (guest) and click the Start button

03. CAO

Retrieve the RCA01\Sysmanager password for the ABC Root CA server (guest)

When the ABC Root CA server (guest) starts up, log on as Sysmanager

Root CA CRL Publication Procedure

Status: Issued

Version: 0.99

Saved: 31<sup>st</sup> December 1999

#### 04. CAO

Inspect the time in the ABC Root CA guest and ensure that it is within two minutes accuracy

05. CAO

Open the Windows Event Logs in the ABC Root CA guest and inspect them for any irregular events

06. CAO

Whilst the VMWare Workstation ABC Root CA guest is "in focus", attach the nShield Edge to the USB port on the laptop

Note: The correct port is marked using white masking tape

Root CA CRL Publication Procedure Version: 0.99

Status: Issued

# 3. Publish Fresh CRL

## 3.1. Start ADCS Service

| Performed at the Root CA Host Laptop (on the ABC Root CA Guest)                                                                                                    |                                                                                                    |  |
|----------------------------------------------------------------------------------------------------|----------------------------------------------------------------------------------------------------|--|
| 01. CAO<br>Open the <b>Certification Authority</b> console                                                                                                    | <image removed=""/>                                                                                                    |  |
| Select Start this service from the toolbar                                                                                                    |                                                                                                    |  |
| 02. CAO<br>Click on the Interactive Services Detection icon on<br>the Taskbar<br>Click View the message                                                                                                    | Interactive Services Detection     A program running on this computer is trying to display a message The program might need information from you or your permission to complete a task. Why does this happen?     View the message     Ask me later |  |
|                                                                                                    | Show program details                                                                                                    |  |
| 03. CAO<br>Click the <b>Finish</b> button                                                                                                    | <image removed=""/>                                                                                                    |  |
| 04. KCH1<br>The KCD instructs KCH1 to retrieve their Root CA<br>OCS card from their temporary storage contain and<br>insert it into the USB HSM smart card reader<br>KCH1 enters the PIN code then click the <b>Next</b> button | InCipher Key Storage Provider  Module 1 slot 0: "ROOTOCS" #1 You must enter a passphrase for this card                                                                                                    |  |

Root CA CRL Publication Procedure Status: Issued Version: 0.99 Saved: 31<sup>st</sup> December 1999 05. KCH1 х nCipher Key Storage Provider When the dialogue box indicates the OCS card is Loading "ROOTOCS" already read, the KCH1 removes it from the smart card reader and places it back into their temporary Module Slot Content Status ROOTO... L of 2 read storage container Module, Eslot 0: card already read Cancel 06. KCD × nCipher Key Storage Provider Observe panel indicating prompting for insertion of Loading "ROOTOCS" further OCS cards Module Slot Contont Status empty L of 2 read Note: At this stage the status will show 1 of 3 cards read Insert card(s) Cancel 07. KCD The previous three actions are repeated for KCH2 and KCH3 until such time that the status indicates "complete" 08. KCH3 х nCrpher Key Storage Provider When the dialogue box indicates card reading is Card reading complete. complete, KCH3 removes their card from the smart Content card reader and places it back into their temporary Slot Status storage container Click the Finish button Finish

Root CA CRL Publication Procedure

Version: 0.99

Saved: 31<sup>st</sup> December 1999

| 09. CAO                                          | Interactive Services Detection                                                                                                    |
|--------------------------------------------------|----------------------------------------------------------------------------------------------------|
| Click the <b>Return now</b> button               | The program is no longer requesting attention<br>The message might have been one that required no action,<br>such as a quick status notification. Windows will notify you if<br>the problem reappears. |
| 10. CAO                                          | <image removed=""/>                                                                                                    |
| Select the Issued Certificates node              |                                                                                                    |
| If ADCS isn't working an error will be displayed |                                                                                                    |

## 3.2. Publish CRL and Verify

Status: Issued

| Performed at the Root CA Host Laptop (on the ABC Root CA Guest)                         |                     |
|-----------------------------------------------------------------------------------------|---------------------|
| 01. CAO                                                                                 |                     |
| Open a <u>PowerShell</u> prompt (as administrator)                                      |                     |
| Run the following command:                                                              |                     |
| • certutil -crl                                                                         |                     |
| 02. CAO                                                                                 |                     |
| <ul><li>Open the following folder in Windows Explorer:</li><li>D:\PKIData\IDP</li></ul> |                     |
| 03. CAO                                                                                 | <image removed=""/> |
| <ul><li>Double-click the following file to open it:</li><li>ABC Root CA.crl</li></ul>   |                     |
| Verify that the Effective date is today                                                 |                     |

## 3.3. Transfer CRL to USB Memory Stick

#### Performed at the Root CA Host Laptop (on the ABC Root CA Guest)

01. CAO

Insert the USB memory stick assigned to ABCPKI promulgation

Root CA CRL Publication Procedure

Status: Issued

Version: 0.99

Saved: 31<sup>st</sup> December 1999

02. CAO

Copy the following file:

• D:\PKIData\IDP\ABC Root CA.crl

To the root of the USB memory stick

#### 03. CAO

Disconnect the USB memory stick assigned to ABCPKI promulgation